# Catalyst 2960/2950 Series Switches met spraak VLAN configureren

## Inhoud

Inleiding Voorwaarden Vereisten Gebruikte componenten Conventies Overzicht van spraak VLAN Configureren Netwerkdiagram Configuraties Op basis van Trusted CoS-waarde Wanneer u een niet-Cisco IP-telefoon gebruikt Gebaseerd op Trusted DSCP-waarde in IP-header Verifiëren Gerelateerde informatie

# **Inleiding**

Dit document biedt een voorbeeldconfiguratie voor spraak-VLAN op Cisco Catalyst 2960/2950 Series Switches. In het bijzonder, toont dit document hoe te om de eigenschap van spraak VLAN op een Switch van Cisco Catalyst 2950 te vormen.

## Voorwaarden

## Vereisten

Zorg ervoor dat u aan deze vereisten voldoet voordat u deze configuratie probeert:

- Zorg voor een basiskennis van de configuratie op Cisco Catalyst 2960/2950 Series Switches.
- Heb een basisbegrip van spraak VLAN.

#### Gebruikte componenten

De informatie in dit document is gebaseerd op de Cisco Catalyst 2950-Switch.

De informatie in dit document is gebaseerd op de apparaten in een specifieke laboratoriumomgeving. Alle apparaten die in dit document worden beschreven, hadden een opgeschoonde (standaard)configuratie. Als uw netwerk live is, moet u de potentiële impact van elke opdracht begrijpen.

#### **Conventies**

Raadpleeg de Cisco Technical Tips Convention voor meer informatie over documentconventies.

## **Overzicht van spraak VLAN**

De eigenschap van spraak VLAN geeft de poorten van de switch toe om spraakverkeer met Layer 3 IP-voorrang en Layer 2 class of Service (CoS) waarden van een IP-telefoon over te brengen. Op basis van **IEEE 802.1p CoS** ondersteunt de switch Quality of Service (QoS) die classificatie en planning gebruikt om netwerkverkeer van de switch te verzenden. U kunt de Cisco IP-telefoon configureren om verkeer te verzenden met een prioriteit van IEEE 802.1p en de switch configureren om een prioriteit voor het verkeer te vertrouwen of te overschrijven die door een IP-telefoon is toegewezen.

U kunt de poort van de switch configureren, die met een IP-telefoon wordt aangesloten, om één VLAN voor spraakverkeer en een ander VLAN voor gegevensverkeer te gebruiken vanaf een apparaat dat aan de toegangpoort van de IP-telefoon is gekoppeld. U kunt toegangspoorten op de switch configureren om pakketten voor **Cisco Discovery Protocol (CDP)** te verzenden om een aangesloten IP-telefoon te belasten om spraakverkeer naar de switch te verzenden via een van deze methoden:

- In het spraak VLAN dat is gelabeld met een Layer 2 CoS prioriteitswaarde
- In het toegangsVLAN dat is gelabeld met een Layer 2 CoS prioriteitswaarde
- In het toegang VLAN, untagged (geen Layer 2 CoS prioriteitswaarde)

De switch kan gegevensverkeer verwerken dat afkomstig is van het apparaat dat aan de toegangspoort op de IP-telefoon is gekoppeld. U kunt de poorten van de switch configureren die CDP-pakketten verzenden die de aangesloten IP-telefoon opdragen om de modus (vertrouwde of onvertrouwde modus) te configureren voor de toegangpoort op de telefoon.

In de **vertrouwde modus** geeft de toegangpoort op de IP-telefoon het verkeer van de PC zonder wijziging door. In **onvertrouwde modus** ontvangt de toegangspoort op de IP-telefoon al verkeer in de IEEE 802.1Q-frames die een geconfigureerde Layer 2 CoS-waarde bevatten. Standaard Layer 2 CoS-waarde is 0. De onvertrouwde modus is de standaardinstelling.

## **Configureren**

In deze sectie, wordt u voorgesteld met de informatie om de eigenschappen van spraak VLAN te configureren die in dit document worden beschreven.

In de switch wordt de functie Voice VLAN standaard uitgeschakeld. Wanneer u de stem VLAN op de poort activeert, wordt al het niet-gemerkte verkeer verzonden volgens de standaard CoS prioriteit. Voordat u spraak VLAN inschakelen, stelt u QoS op de switch in door de mondiale configuratieopdracht van de **mls qos** uit te geven en de vertrouwenstatus van de poort te configureren om **vertrouwen** te **hebben** door de opdracht voor het configureren van de **mls qos trust cos uit te geven**.

Standaard laat een switch poort elk gelabeld fragment in de hardware vallen. Om gelabelde frames op een switch poort te aanvaarden, moet een van deze opdrachten in de poort zijn

ingesteld:

- lokale dot1p
- Schakelport Voice VLAN V\_VLAN\_ID
- verbindingsmodems

Gebruik de opdracht <u>Switch</u> VLAN <u>dot1p</u> van de <u>switchpoort</u> om de poort van de switch op te dragen om de prioriteitsmarkering van IEEE 802.1p te gebruiken om al spraakverkeer met een hogere prioriteit door het inheemse (toegang) VLAN door te sturen.

Gebruik de opdracht <u>VLAN\_VLAN\_ID</u> van de <u>switchpoort</u> om een gespecificeerde stem VLAN te configureren, zodat de IP-telefoon spraakverkeer in IEEE 802.1Q-frames met een Layer 2 CoS-waarde kan verzenden. De telefoon van Cisco IP kan ook untagged spraakverkeer verzenden of het kan zijn eigen configuratie gebruiken om spraakverkeer naar het toegangsVLAN van de switch te verzenden.

Gebruik de <u>switchpoort-prioriteit breidt</u> het bevel van het <u>vertrouwen uit</u> om de vertrouwenstatus uit te breiden tot het apparaat (PC) dat op de IP telefoon wordt aangesloten. Door deze opdracht uit te geven, zal de switch de telefoon instructies geven hoe de gegevenspakketten van het apparaat moeten worden verwerkt die aan de toegangpoort op de Cisco IP-telefoon zijn aangesloten. Packets die door de PC worden gegenereerd, gebruiken een toegewezen CoSwaarde in de 802.1q header. De telefoon zou niet de prioriteit van frames die op de telefoonpoort van PC aankomen moeten veranderen (vertrouwen).

U moet het **CDP** inschakelen op de switch poort waarop de IP-telefoon is aangesloten. Standaard wordt CDP op de switch interfaces mondiaal ingeschakeld. CDP is het mechanisme dat tussen de switch en Cisco IP-telefoon wordt gebruikt om de Cisco IP-telefoon te configureren voor communicatie met de switch poort. CDP is eigendom van Cisco Systems en de telefoons van andere producenten kunnen deze methode niet gebruiken om de IP telefoon te configureren om de poortconfiguratie van de switch aan te passen.

**Opmerking:** Gebruik het <u>Opname Gereedschap</u> (<u>alleen geregistreerde</u> klanten) om meer informatie te verkrijgen over de opdrachten die in deze sectie worden gebruikt.

#### **Netwerkdiagram**

Het netwerk in dit document is als volgt opgebouwd:

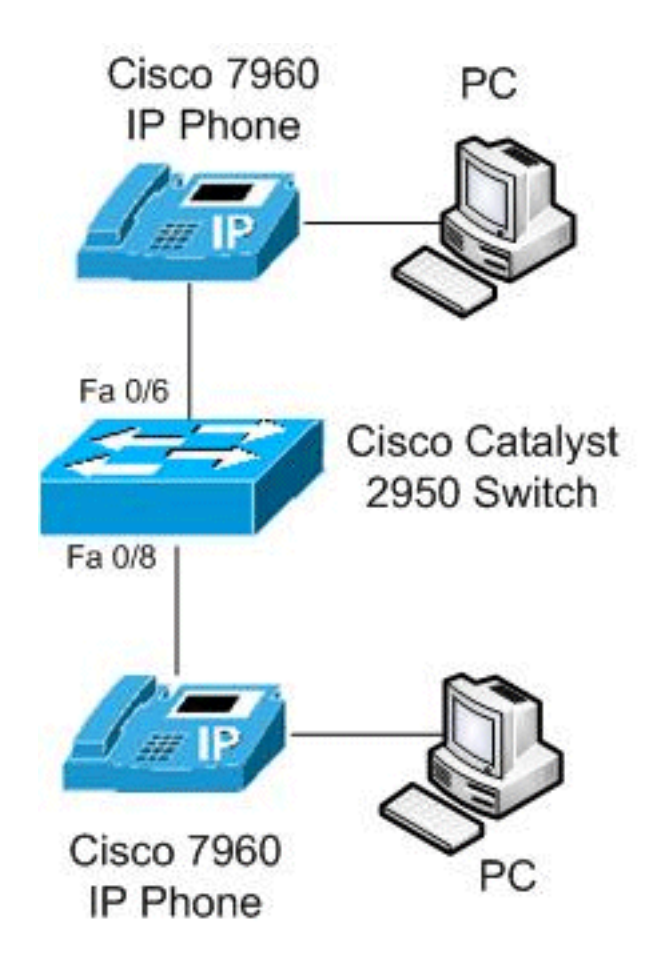

Dit diagram is een voorbeeld van een configuratie van spraak-VLAN op een Cisco Catalyst 2950-Switch. De switch poorten FastEthernet 10/6 en 0/8 worden aangesloten met een Cisco IPtelefoon en de toegangspoort op beide IP-telefoons is verbonden met de PC.

# **Configuraties**

Dit document gebruikt deze configuraties:

### Op basis van Trusted CoS-waarde

In de 2950-switch is FastEthernet 0/6-poort op VLAN 10 geconfigureerd voor spraak VLAN met dot1p om IEEE 802.1p prioriteitsmarkering voor spraakverkeer te gebruiken, en vertrouwde modus voor gegevensverkeer vanaf de PC die is aangesloten op de toegangspoort van Cisco IP-telefoon. Hier vertrouwt de Cisco IP-telefoon op een laptop of PC via CoS en het gegevensverkeer gebruikt native VLAN. Deze configuratie wordt doorgaans gebruikt voor beheerwerkstations, gebruikers met hoge prioriteit of een CoS-waardetoepassing met hoge dichtheid.

Wanneer een telefoon van Cisco CDP met de switch doet, wordt de vertrouwensgrens altijd uitgebreid naar de IP telefoon. Dat wil zeggen dat de pakketten van de IP-telefoon nooit van CoS 5 in CoS standaard worden veranderd. Dat is de reden dat de <u>switchport prioriteit breidt</u> trust opdracht wordt gebruikt voor de laptop of PC. Het wordt verzonden via CDP om de IP-telefoon te vertellen om pakketten met hoge prioriteit niet te herschrijven.

FastEthernet 0/8 poort wordt met afzonderlijke VLAN's voor spraak- en gegevensverkeer ingesteld. In dit voorbeeld, **VLAN 10** wordt gebruikt voor stemverkeer en **VLAN 20** wordt gebruikt voor gegevensverkeer. Deze configuratie wordt gebruikt voor typische Cisco IP-telefoons **zonder** de laptop of PC te **vertrouwen**. Het verkeer maakt gebruik van het IEEE 802.1Q-frame-type.

Met de opdracht <u>mls qos trust cos</u>, kijkt de poort van de Catalyst switch naar de CoS waarde op de Ethernet header voor het classificeren van persverkeer en vertrouwt de CoS-waarde van het gelabelde pakket toe vanaf de Cisco IP-telefoon. Standaard wordt de Ethernet-poort onbetrouwbaar, zodat het verkeer vanaf de spraak VLAN komt en de gegevens VLAN niet worden vertrouwd.

Gebruik de opdracht **prioriteitswachtrij in een** rij zetten om spraakpakketten hoofd-van-lijn privileges te geven wanneer u probeert de poort te verlaten die jitter voorkomt. Het overspuiten van de **boomstructuur**, **de** opdracht verwijdert de interface van het overspannende boomprotocol en de **bpduGuard** beschermt het netwerk wanneer iemand probeert een nieuwe switch aan het te verbinden na de IP-telefoon los te koppelen. Als een switch zou worden ingedrukt, zou de poort naar verkeerde uitschakeling gaan. Deze worden gewoonlijk aan telefoonpoorten toegevoegd.

#### Cisco Catalyst 2950 Switch

```
Switch#configure terminal
Switch(config)#mls qos
Switch(config)#interface fastethernet 0/6
!--- Set the interface to classify incoming traffic
packets by using the packet CoS value. Switch(config-
if)#mls gos trust cos
!--- Configure the phone to use IEEE 802.1p priority
tagging for voice traffic. Switch(config-if)#switchport
voice vlan dot1p
Switch(config-if)#switchport voice vlan 10
!--- Trust the CoS value the PC sends in on the data
VLAN. Switch(config-if)#switchport priority extend trust
Switch(config-if) #priority-queue out
Switch(config-if)#spanning-tree portfast
Switch(config-if)#spanning-tree bpduguard enable
Switch(config-if)#exit
Switch(config)#interface gigabitethernet0/8
Switch(config-if)#mls qos trust cos
!--- Configure specified VLANs for voice and data
traffic. Switch(config-if)#switchport voice vlan 10
Switch(config-if)#switchport access vlan 20
Switch(config-if) #priority-queue out
Switch(config-if)#spanning-tree portfast
Switch(config-if)#spanning-tree bpduguard enable
```

Switch(config-if)#**exit** 

#### Wanneer u een niet-Cisco IP-telefoon gebruikt

Als u een niet-Cisco IP telefoon gebruikt die de bedrijfseigen CDP van Cisco niet herkent en automatisch de boomstampoort instelt, zult u de boomstam handmatig moeten configureren. In dit configuratievoorbeeld, beperken we VLAN's tot 10 en 20, en blokkeren de standaard VLAN 1 of VLAN 0. **VLAN 10** wordt gebruikt voor spraakverkeer en **VLAN 20** wordt gebruikt voor gegevensverkeer. De niet-Cisco IP-telefoon leert het juiste VLAN voor zijn gelabelde pakketten door handmatige configuratie of via het TFTP-bestand dat het tijdens de start downloads opslaat. Dit voorbeeld gebruikt deze configuratie:

#### Cisco Catalyst 2950 Switch

```
Switch#configure terminal
Switch(config)#interface fastethernet 0/6
!---Trusts tagged packets CoS value; all untagged
packets reset DSCP value in IP header to 0.
Switch(config-if)#mls qos trust cos
!--- Turn off DTP (dynamic trunking protocol).
Switch(config-if)#switchport nonegotiate
!--- Forces the port into trunking mode. Switch(config-
if)#switchport mode trunk
Switch(config-if)#switchport trunk native vlan 20
!--- Restricts the VLANs. Switch(config-if)#switchport
trunk allowed vlans 10,20
Switch(config-if) #priority-queue out
Switch(config-if)#spanning-tree portfast trunk
Switch(config-if)#spanning-tree bpduguard enable
Switch(config-if)#exit
```

#### Gebaseerd op Trusted DSCP-waarde in IP-header

Hier gebruiken we een vertrouwde DSCP-waarde (DiffService Code Point) in plaats van een CoSwaarde, omdat CoS een manier biedt om het belang van het pakket te begrijpen door alleen zijn L2-header te bekijken. DSCP is een 6-bits veld in het IP-pakket. Gebruik de opdracht <u>mls qos trust</u> <u>DSCP</u> om de DSCP waarde in de IP header te vertrouwen. In dit geval stelt de IP-telefoon zijn DSCP correct in zijn pakketten in en laptop zou zijn DSCP correct plaatsen. Dit voorbeeld gebruikt deze configuratie:

| Cisco Catalyst 2950 Switch                                                              |
|-----------------------------------------------------------------------------------------|
|                                                                                         |
| Switch(config)#interface fastethernet 0/6                                               |
| <pre>!Trust the DSCP value in the IP header. Switch(config-if)#mls gos trust DSCP</pre> |
| <pre>! IP phone VLAN Switch(config-if)#switchport voice vlan 10</pre>                   |
| Switch(config-if)#switchport access vlan 20                                             |
| ! Trust the DSCP value the PC sends in on the data                                      |
| VLAN. Switch(config-if)#switchport priority extend trust                                |
| Switch(config-if)# <b>priority-queue out</b>                                            |
| Switch(config-if)# <b>spanning-tree portfast</b>                                        |
| Switch(config-if)#spanning-tree bpduguard enable                                        |
| Switch(config-if)# <b>exit</b>                                                          |

# Verifiëren

Gebruik dit gedeelte om te bevestigen dat de configuratie correct werkt.

Het <u>Uitvoer Tolk</u> (<u>uitsluitend geregistreerde</u> klanten) (OIT) ondersteunt bepaalde **show** opdrachten. Gebruik de OIT om een analyse van **tonen** opdrachtoutput te bekijken.  Gebruik de opdracht <u>om interfaces interface-id</u> te tonen om uw configuratie van spraak VLAN te verifiëren.Bijvoorbeeld:

```
Switch#show interfaces FastEthernet 0/6 switchport
Name: Fa0/6
Switchport: Enabled
Administrative Mode: dynamic desirable
Operational Mode: static access
Administrative Trunking Encapsulation: dotlq
Operational Trunking Encapsulation: native
Negotiation of Trunking: On
Access Mode VLAN: 1 (default)
Trunking Native Mode VLAN: 1 (default)
Voice VLAN: dot1p
Administrative private-vlan host-association: none
Administrative private-vlan mapping: none
Administrative private-vlan trunk native VLAN: none
Administrative private-vlan trunk encapsulation: dotlq
Administrative private-vlan trunk normal VLANs: none
Administrative private-vlan trunk private VLANs: none
Operational private-vlan: none
Trunking VLANs Enabled: ALL
Pruning VLANs Enabled: 2-1001
Capture Mode Disabled
Capture VLANs Allowed: ALL
Protected: false
Unknown unicast blocked: disabled
Unknown multicast blocked: disabled
Appliance trust: trusted
```

 Gebruik het tonen in werking stellen-enig interface interface-id bevel om uw stem van VLAN voor een bepaalde interface te verifiëren.Bijvoorbeeld: Switch#show running-config interface fastEthernet 0/6

Building configuration... Current configuration : 139 bytes ļ interface FastEthernet0/6 switchport voice vlan dotlp switchport voice vlan 10 switchport priority extend trust mls qos trust cos priority-queue out spanning-tree portfast spanning-tree bpduguard enable end Switch#show running-config interface fastEthernet 0/8 Building configuration... Current configuration : 137 bytes I. interface FastEthernet0/8 switchport voice vlan 10

```
switchport voice vian is
switchport access vlan 20
mls qos trust cos
priority-queue out
spanning-tree portfast
spanning-tree bpduguard enable
end
```

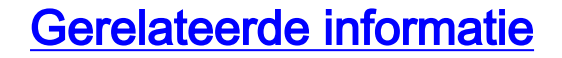

- Ondersteuning van Cisco Catalyst 2950 Series Switches
- Ondersteuning van Cisco Catalyst 2960 Series Switches
- Productondersteuning voor switches
- Ondersteuning voor LAN-switching technologie
- Technische ondersteuning en documentatie Cisco Systems